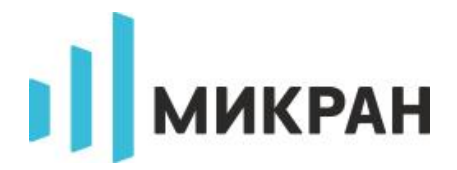

# Подключение к приборам «Микран» при автоматизации измерений

Краткая инструкция

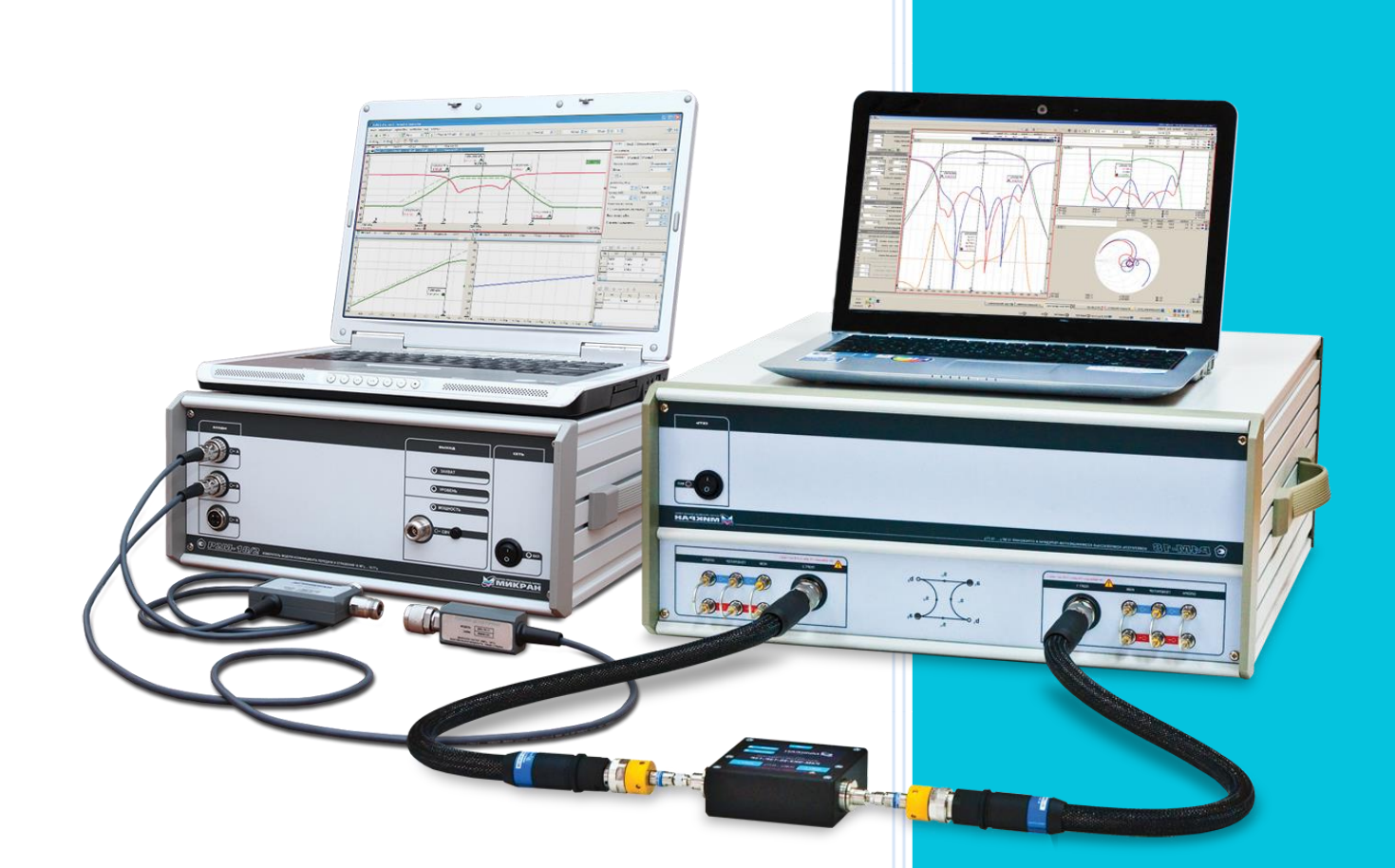

©2019 AO «НПФ «Микран» e-mail: pribor.soft@micran.ru

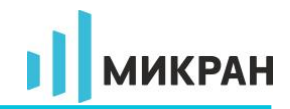

#### ОГЛАВЛЕНИЕ

| Введение                                     | 3 |
|----------------------------------------------|---|
| 1 Подключение через библиотеку <i>MiVISA</i> | 4 |
| 2 Доступ через Micran Instrument Connector   | 5 |

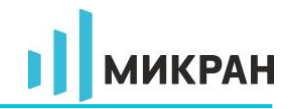

### Введение

Для внешнего управления измерительными приборами производства «Микран» и функциями их программного обеспечения (ПО) *Graphit* предусмотрен программный интерфейс, основанный на текстовой системе команд. Синтаксис и структура команд, форматы передаваемых данных реализованы в соответствии со стандартом *SCPI* 1999 (являющегося дополнением спецификации *IEEE*488.2).

Полный список поддерживаемых команд, базовая информация по использованию SCPI и примеры программ, как правило, включены в дистрибутив соответствующего ПО, поставляемого с прибором.

Взаимодействие управляющего ПО (программа-клиент) и Graphit может осуществляться с помощью существующих готовых программных решений, например, библиотек VISA различных реализаций (MiVISA производства «Микран», AgVISA, NI-VISA и другие). Запуск ПО Graphit и дальнейшее подключение к прибору могут быть произведены двумя способами - непосредственно через библиотеку MiVISA, либо с использованием утилиты Micran Instrument Connector.

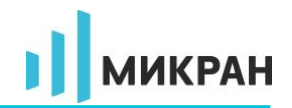

## 1 Подключение через библиотеку MiVISA

Библиотека *MiVISA* позволяет взаимодействовать с ПО *Graphit* и измерительным прибором напрямую только в том случае, если управляющее ПО находится на этом же ПК. Зачастую это упрощает процесс инициализации ПО и подключения к прибору – для этого в программе-клиенте необходимо использовать библиотеку *MiVISA32.dll* (либо *MiVISA64.dll*, если приложение 64-х разрядное) и адрес подключения в формате:

*TCPIP::<adpec>::<nopm>::SOCKET::<cyффикc>*,

где

*<адрес> – IP*-адрес или сетевое имя прибора;

<порт – номер порта для подключения (обычно 8888);

*<суффикс>* – определяет тип прибора и режима измерения, варианты суффиксов представлены в таблице ниже:

| Суффикс | Режим измерения                | Поддерживаемые<br>типы приборов | Требуемое ПО                                                      |  |
|---------|--------------------------------|---------------------------------|-------------------------------------------------------------------|--|
| VNA     | Векторный анализатор цепей     | P4M-18, P4213,<br>P4226 P4226A  | <i>Graphit P4M</i> 2.2.50 -,<br>Graphit <i>P4M</i> 2.5 -          |  |
| SNA     | Скалярный анализатор цепей     | Bce P2M                         | <i>Graphit P2M</i> 2.3.12 -                                       |  |
| SA      | Анализатор спектра             | CK4M-18,<br>CK4M-50             | Graphit CK4M 2.3 -,<br>Graphit CK4M 2.5 -                         |  |
| NF      | Измерение<br>коэффициента шума | Bce X5M                         | Graphit X5M 2.3 -                                                 |  |
| NFSA    | Измерение<br>коэффициента шума | СК4М-18,<br>СК4М-50             | Graphit CK4M 2.3.16 -,<br>Graphit CK4M 2.5 -                      |  |
| GEN     | Генератор                      | Все Г7М и Р2М                   | <i>Micran IVI COM</i> 2.1.16 –<br>(прикладное ПО не<br>требуется) |  |

В случае, когда библиотека *MiVISA* «не смогла» обнаружить требуемую версию ПО на текущем ПК, функция *viOpen* вернёт код ошибки *VI\_ERROR\_LIBRARY\_NFOUND* (-1073807202).

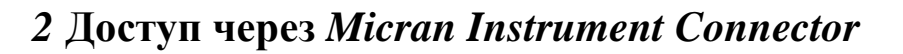

Для подключения через утилиту Micran Instrument Connector (MIC) необходимо:

a) Запустить данную утилиту из меню «Пуск»: «Все программы > Микран > Graphit ... > Micran Instrument Connector».

б) В появившемся окне (см. рисунок ниже) в поле «Адрес прибора» указать IP-адрес или сетевое имя прибора; при нажатии на кнопку ... можно выбрать прибор из открывшегося окна поиска или списка «Избранное».

| 2  | Mic | an Instrument Connector |          |                |            |
|----|-----|-------------------------|----------|----------------|------------|
| #  |     | Адрес прибора:          | Порт:    | Тип прибора:   | Состояние: |
| 1  | V   | r4226-1133160001.tetz   | <br>5025 | P4M/P42 👻      | Активен    |
| 2  | V   | localhost               | <br>5026 | P4M/P42 🔻      | Активен    |
| 3  |     | g7m-20a-1122180138.tetz | <br>5027 | Г7М 🔻          | Неактивен  |
| 4  |     |                         | <br>5028 | P2M 🔻          | Неактивен  |
| 5  |     |                         | <br>5029 | P2M 🔻          | Неактивен  |
| 6  |     |                         | <br>5030 | Г7М 🔻          | Неактивен  |
| 7  |     |                         | <br>5031 | P4M/P42 🔻      | Неактивен  |
| 8  |     |                         | <br>5032 | P4M/P42 🔻      | Неактивен  |
| 9  |     |                         | <br>5033 | Г7М 🔻          | Неактивен  |
| 10 |     |                         | <br>5034 | Х5М/СК4М(КШ) ▼ | Неактивен  |
|    |     |                         | <br>     |                |            |

в) Задать порт подключения (по умолчанию 5025) в соответствующем поле, для любого последующего прибора необходимо использовать другое значение, например, увеличенное на единицу.

г) Выбрать тип прибора в соответствующем выпадающем списке.

д) Установить флажок слева от строки с адресом; в случае, если указанный прибор находится в сети и доступен, в поле «Состояние» отобразится сообщение «Активен» на жёлтом фоне. При невозможности подключения к прибору, либо другой ошибке появится соответствующая запись.

е) Запустить программу-клиента и установить подключение к прибору при помощи функции viOpen библиотеки VISA, используя IP-адрес или сетевое имя ПК, на котором запущена утилита MIC, и заданный в программе для прибора номер порта:

#### TCPIP::<adpec ПК>::<nopm>::SOCKET

Если программа-клиент и утилита *MIC* расположены на одном и том же ПК, то в качестве адреса подключения в функции *viOpen* необходимо указать *IP*-адрес данного компьютера. В результате установки соединения должно открыться окно ПО *Graphit* (кроме типа прибора Г7М) и осуществиться подключение к выбранному прибору. Минимальный интервал времени подключения (таймаут) составляет 5-10 секунд в зависимости от производительности ПК.

МИКРАН